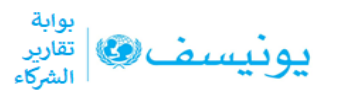

الدليل التعليمي حول منصة تقارير الشركاء: التسجيل والتصفح

تتيح منصة تقارير الشركاء لشركاء المجتمع المدني تقديم تقارير مرحلية حول برامجهم المشتركة مع اليونيسف

وذلك من خلال عملية إبلاغ مبسّطة وأكثر كفاءة وموحّدة وموجّهة نحو إظهار النتائج التي حقّقها شركاء اليونيسف.

كما سيكون بمقدور الشركاء استخدام المنصبة لمتابعة التقدّم المحرز لتحقيق نتائجهم بشكلٍ أفضل، وإدارة المعلومات والمعطيات المتعلقة بالشراكات والجداول الزمنية لإعداد التقارير .

ويمكن للشركاء تقديم ما يلي عبر منصة إرسال التقارير:

- التقارير المرحلية ربع السنوية
  - التقارير الإنسانية
    - التقارير الخاصة

وقد عملت اليونيسف على تصميم المنصة بالتشاور مع شركائنا والمكاتب الميدانية بهدف التقليل من عبء الأعمال الورقية والعمليات اليدوية غير الفعالة، وفي الوقت ذاته تركيز جهودنا ومواردنا على تحقيق النتائج – التي بدورها تعمل على تحسين حياة الأطفال والمجتمعات حول العالم.

يمكن الوصول إلى الصفحة الرئيسية للمنصة عبر الرابط www.partnerreportingportal.org

وقد تمّ تصميم الصفحة الرئيسية للمنصة لتوجيه شركاء اليونيسف المنفّذين حول الغرض من المنصبة وميزاتها وفوائدها، ويمكن لهم من خلالها:

قراءة نبذة <u>حول</u> المنصة، وكذلك <u>الفوائد والميزات</u> المرتبطة باستخدام المنصة كما يمكن لهم الوصول إلى الموارد الخاصة باستخدام المنصة من خلال النقر على أيقونة <u>الدعم</u> والانتقال إلى <u>مكتبة المعرفة</u>

يمكن للشركاء من خلال مكتبة المعرفة العثور على قائمة بالأدلة السريعة وموارد الفيديو والوصول إلى قائمة السياسات والإجراءات الخاصة بشراكة اليونيسف

يمكن للشركاء النقر على أيقونة اتصل بنا للوصول إلى مكتب الدعم الخاص بالمنصة

ومن خلال النقر على أيقونة <u>دخول منصبة تقارير الشركاء،</u> يمكن أن يتعرّف الشركاء على كيفية وصول منظمتهم إلى المنصبة

للدخول إلى منصبة تقارير الشركاء، يجب على الشركاء النقر على أيقونة تسجيل الدخول

أدخل البريد الإلكتروني وكلمة المرور الخاصة بك وانقر على تسجيل الدخول

بمجرد تسجيل الدخول، سيتم توجيهك إلى صفحة النظرة العامة، حيث يمكنك الاطلاع على أحدث البيانات التي أصدرتها اليونيسف حول منظمتك

على لوحة التصفح اليسرى، انقر على أيقونة <u>وثائق البرامج</u> للانتقال إلى صفحة وثائق البرنامج. سترى في هذه الصفحة قائمة بالبرامج التي تنفذها منظمتك مع اليونيسف، ونظرة عامة على المعلومات حول كلّ شراكة

انقر الرقم المرجعي لوثائق البرنامج/اتفاقات تمويل المشاريع الصغيرة لعرض التفاصيل حول شراكة البرنامج المحددة

لكن يُرجى ملاحظة أنّه لن يتم عرض سوى النتائج التي أدخلتها اليونيسف من وثائق البر امج/اتفاقات تمويل المشاريع الصغيرة. سيتم توجيهك إلى <u>تفاصيل</u> وثيقة الشراكة، و هذا يشمل:

معلومات الشراكة تفاصيل وثائق البرامج واتفاقات تمويل المشاريع الصغيرة، حيث ستتمكن أيضاً من تنزيل الإصدار النهائي من الوثائق

التعديلات، إن وجدت

متطلبات إرسال التقارير ، على النحو المتفق عليه مع اليونيسف يضم قسم متطلبات إرسال التقارير أنواعاً مختلفة من التقارير وفترات إرسال التقارير وتواريخ استحقاق التقارير التي يتعين على الشريك تقديمها

انقر علامة التبويب <u>التقارير</u> لعرض التقارير الواجب تقديمها والمقدّمة والمقبولة من قبل اليونيسف لوثيقة البرنامج المحدّدة

انقر علامة التبويب <u>طرق الحساب</u> لعرض كيف يمكنك ضبط الطريقة التي تستخدمها لحساب المؤشرات الخاصة بك

في لوحة التصفح اليسرى، انقر على أيقونة التقارير المرحلية للانتقال إلى صفحة التقارير المرحلية . يمكنك هنا البحث عن التقارير الخاصة بوثائق البرامج المختلفة التي تنفّذها مع اليونيسف

انقر على أي من التقارير لعرض التفاصيل

في لوحة التصفح اليسرى، انقر أيقونة <u>المؤشرات</u> للانتقال إلى صفحة <u>المؤشرات</u>. يمكنك في هذه الصفحة عرض التقدّم المحرز على مختلف المؤشرات التي تقيس النتائج التي تحققت من خلال شراكاتك مع اليونيسف

يتم احتساب هذه المؤشرات تلقائياً وتجميعها من مختلف التقارير التي قدّمتها منظمتك إلى اليونيسف للحصول على وثيقة برنامج محدّدة

في لوحة التصفح اليسرى، يمكنك النقر على أيقونة إ<u>دارة الهوية لإ</u>دارة المستخدمين في منظمتك انقر أيقونة <u>قاعدة المعرفة</u> للوصول إلى إرشادات المستخدم ومقاطع الفيديو حول كيفية استخدام منصبة تقارير الشركاء في أيِّ صفحة على المنصبة يمكنك طلب المساعدة من مكتب المساعدة الافتر اضي من خلال أيقونة <u>دعم</u> المستخدم. لطلب المساعدة: انقر أيقونة <u>المساعدة</u> وأدخل تفاصيل الاتصال المطلوبة

أدخل طلبك يُرجى إدراج أيّ لقطات شاشة متعلقة باستفسارك في قسم المرفقات حتى نتمكّن من مساعدتك على أفضل وجه من خلال تحديد المنطقة المحدّدة لطلبك سوف يستجيب مكتب المساعدة لطلبك خلال 24-48 ساعة.

تساعد منصة إعداد تقارير الشركاء على مركزية كافة معلومات الشراكات وتعزيز عملية إعداد تقارير مبسطة وأكثر كفاءة وتركّز على النتائج، إلى جانب مساعدتها اليونيسف وشركائنا المنفّذين على متابعة النتائج لصالح الأطفال والمجتمعات المحليّة حول العالم وتحقيقها بشكلٍ أفضل.

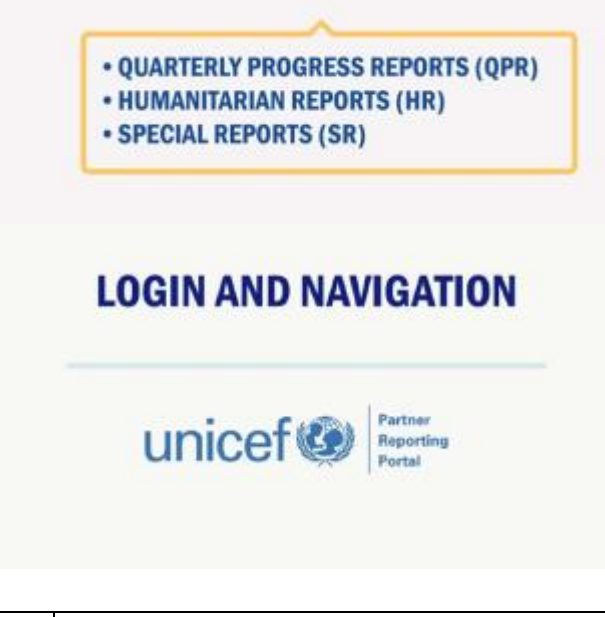

| Login and navigation                      | التسجيل والتصفح                        |
|-------------------------------------------|----------------------------------------|
| Quarterly Progress Reports                | التقارير المرحلية ربع السنوية          |
| (QPRs)                                    | التقارير الإنسانية<br>التتاريب الدارية |
| • Humanitarian Reports (HRs), and         | اللقارير الحاصبة                       |
| <ul> <li>Special Reports (SRs)</li> </ul> |                                        |

#### BENEFITS

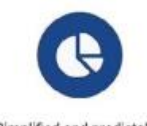

Simplified and predictable reporting process across countries and regions

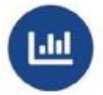

Strengthened implementation monitoring and results tracking throughout the partnership cycle

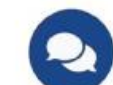

Streamlined and efficient communication and feedback loops between UNICEF and CSO partners, adapted to the needs of the situation

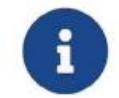

Efficient management of information flows to improve programme implementation, including in humanitarian response

## Benefits

Simplified and predictable reporting process across countries and regions Strengthened implementation monitoring and results tracking throughout the partnership cycle Streamlined and efficient communication and feedback loops between unicef and CSO partners, adapted to the needs of the situation Efficient management of information flows to improve program implementation, including in humanitarian response الفوائد عملية إعداد تقارير مبسطة ويمكن التنبؤ بها في مختلف البلدان والمناطق تعزيز رصد التنفيذ وتتبع النتائج طوال دورة الشراكة حلقات اتصال وتغذية مرتدة وفعّالة بين اليونيسف والشركاء من منظمات المجتمع المدني نتكيف مع والشركاء من منظمات المجتمع المدني نتكيف مع احتياجات الموقف إدارة فعّالة لتدفق المعلومات لتعزيز تنفيذ البرامج، بما في ذلك الاستجابة الإنسانية

System generated notifications of upcoming reporting due dates, status of submitted reports and any changes affecting your partnership with UNICEF. **1**=

ID Management allows partners to grant their staff permissions to view, enter or submit data in line with internal accountability structures

System generated notifications of upcoming reporting due dates, status of submitted reports and any changes affecting your partnership with unicef

ID management allows partners to grant their staff permissions to view, enter or submit data in line with internal accountability structures إخطارات يقوم بإنشائها النظام حول تواريخ استحقاق التقارير القادمة، وحالة التقارير المقدمة وأي تغبيرات تؤثر على شراكتك مع اليونيسف تسمح إدارة الهوية للشركاء بمنح أذونات لموظفيهم لاستعراض البيانات أو إدخالها أو إرسالها بما يتماشى مع هياكل المساءلة الداخلية

### SUPPORT

A detailed knowledge base is available to all users online, including how to articles and videos that explain how to use the portal. Users can also contact the supporting platform via question mark widget at the bottom of implementing Partner Reporting Portal page.

Use the question mark widget at the bottom of the Implementing Partner Reporting Portal and you will be directed to a support platform where you can ask your question.

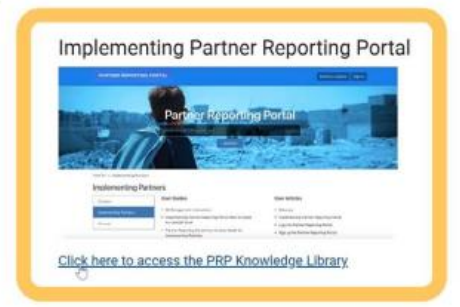

### Support

A detailed knowledge base is available to all users online, including how to articles and videos that explain how to use the portal. Users can also contact the supoorting platform via question mark widget at the bottom of implementing partner reporting portal page

Use the question mark widget at the bottom of the partner reporting portal page and you will be directed to a support platform where you can ask your question

implementing partner reporting portal page

click here to access the PRP knowledge library

الدعم

تتوفر فاعدة معارف مفصلة لكافة المستخدمين عبر الإنترنت، بما في ذلك المقالات ومقاطع الفيديو التي تشرح كيفية استخدام المنصة. ويمكن للمستخدمين أيضاً التواصل مع منصة الدعم عبر أداة علامة الاستفهام في أسفل صفحة منصة تقارير الشريك المنفذ استخدم أداة علامة الاستفهام الموجودة أسفل صفحة منصة تقارير الشريك وسيتم توجيهك إلى منصة دعم حيث يمكنك طرح سؤالك

> صفحة منصبة تقارير الشريك المنفذ انقر هنا للوصول إلى مكتبة المعرفة

If any of the information is incorrect or outdated, please contact the UNICEF focal point in your country office

إذا كان أيّ من المعلومات غير صحيح أو قديم، If any of the information is incorrect or فيُرجى الاتصال بمركز التنسيق الخاص out-dated, please contact the UNICEF باليونيسف في مكتبك القُطري

Click on the profile icon to view your profile information

اضغط على أيقونة الملف الشخصي لعرض معلومات | Click on the profile incon to view your

profile information

ملفك الشخصي

Click on the drop down to switch to available languages on the Portal.

| Click on the drop down to switch to | انقر على القائمة المنسدلة لاختيار اللغة المفضلة |
|-------------------------------------|-------------------------------------------------|
| available languages on the Portal   | على المنصبة                                     |

Use the filters to search or navigate for specific programme documents using specific criteria.

| Use the filters to search or navigate for |           | استخدم الفلتر للبحث عن مستندات برنامج محدّد أو |                               |
|-------------------------------------------|-----------|------------------------------------------------|-------------------------------|
| specific programme d                      | documents | using                                          | تصفحها باستخدام معايير محدّدة |
| specific criteria                         |           |                                                |                               |

Click on the Reports link to view all reports that are due for the specific programme document.

| Click on the Reports link to view all | انقر على رابط التقارير لعرض كافة التقارير |
|---------------------------------------|-------------------------------------------|
| reports that are due for the specific | المتعلقة بوثيقة البرنامج المحددة          |
| programme document                    |                                           |

| Amendments                                                      |             |  |
|-----------------------------------------------------------------|-------------|--|
| Amendment Types                                                 | Signed Date |  |
| Type 4: Changes to planned results                              | 01-Jul-2019 |  |
| Type 2: Budget <= 20%, Type 6: Other, Type 5: No cost extension | 01-Jul-2019 |  |

| Amendments                           | التعديلات                                     |
|--------------------------------------|-----------------------------------------------|
| Amendment types                      | أنواع التعديلات                               |
| Type 4: changes to planned results   | نوع 4: التغييرات في النتائج المخطط لها        |
| Type 2: budget – 20%, Type 6: other, | نوع 2: الميزانية – 20% ، نوع 6: غيرها، نوع 5: |
| type 5: no cost extention            | عدم تمديد التكلفة                             |
| Signed date                          | تاريخ التوقيع                                 |
| č                                    |                                               |

| Reporting Requirements |             |                           |  |
|------------------------|-------------|---------------------------|--|
| QPR                    |             |                           |  |
| Report #               | Dive date   | Reporting period          |  |
| QPR1                   | 30-May-2019 | 16 Jan 2019 - 30 Apr 2019 |  |
| QPR2                   | 30-Aug-2019 | 01-May-2019 - 31-Jul-2019 |  |
| QPR3                   | 30-Nov-2019 | 01-Aug-2019 - 31-Oct-2019 |  |
| QPR4                   | 30-Jan-2020 | 01-Nov-2019 - 31-Dec-2019 |  |
|                        |             |                           |  |
| HR                     | la:         |                           |  |
| Report #               | Due date    | Reporting period          |  |
| HR1                    | 01-Feb-2019 | 16-Jan-2019 - 31-Jan-2019 |  |
| HR2                    | 01-Mar-2019 | 01-Feb-2019 - 28-Feb-2019 |  |
| HR3                    | 01-Jun-2019 | 01-Mar-2019 - 31-May-2019 |  |
| HR4                    | 01-Jul-2019 | 01-Jun-2019 - 30-Jun-2019 |  |
|                        |             |                           |  |

Reporting requirements QPR Report # Due date Reporting period HR متطلبات إرسال التقارير تقارير ربع السنوية # التقرير تاريخ الاستحقاق الفترة المشمولة التقرير التقرير الإنساني

List of Reports

Reports will be displayed once the reporting period has started. To review all the reports due for this specific Programme Document, please navigate to the Reporting Requirements section in the Details tab

| List of reports                          | قائمة التقارير                                    |
|------------------------------------------|---------------------------------------------------|
| Reports will be displayed once the       | سيتم عرض التقارير بمجرد بدء فترة إعداد            |
| reporting period has started. To review  | التقارير . ولمر اجعة كافة التقارير الواجب تقديمها |
| all the reports due for this specific    | لوثيقة البرنامج المحدّدة، يُرجى الانتقال إلى قسم  |
| Programme Document, please navigate      | متطلبات إرسال التقارير في علامة التبويب           |
| to the Reporting Requirements section in | التفاصيل                                          |
| the Details tab                          |                                                   |
|                                          |                                                   |

|                                   | Reports can be filtered by status. |
|-----------------------------------|------------------------------------|
| Reports can be filtered by status | يمكن فرز التقارير حسب الحالة       |

## You can also click on the reports to view the details

| You can also click on the reports to view | التفاصيل | لعرض | التقارير | نقر | أيضاً | يمكنك  |
|-------------------------------------------|----------|------|----------|-----|-------|--------|
| the details                               |          |      |          |     | بها ا | الخاصة |

To help you decide about calculation methods, learn more about them here: ACROSS LOCATIONS ACROSS REPORTING PERIODS

لمساعدتك في تحديد طرق الحساب، تعرّف عليها To help you decide about calculation methods, learn more about them here: من خلال: فترات إرسال التقارير بحسب المواقع ACROSS LOCATIONS ACROSS REPORTING PERIODS

| Indicators for this PD/SSFA                                                                       | Calculation m | ethod acro | oss locations | Calculation method across reporting periods |
|---------------------------------------------------------------------------------------------------|---------------|------------|---------------|---------------------------------------------|
| All Children are Vaccinated according to the national vaccination                                 | schedule      |            |               |                                             |
| 5 - New Indicator To Check The Refresh                                                            | SUM C         | О МАХ      | O AVG         | I SUM O MAX O AVG                           |
| Number Of Measels Vaccine Doses Available In The District Warehouse                               | SUM C         | О мах      | O AVG         | SUM O MAX O AVG                             |
| Ratio Of Nurses To School Children                                                                | SUM C         | ) MAX      | O AVG         | ● SUM ○ MAX ○ AVG                           |
| 2 - Percentage Of Schools That Participate In The National<br>Vaccination Programme               | SUM C         | ) мах      | O AVG         | SUM O MAX O AVG                             |
| 1 - Number Of Nurses Trained In The Administration Of Vaccines<br>And Informed Consent Procedures | SUM C         | О МАХ      | O AVG         | SUM O MAX O AVG                             |

Indicators for this PD/SSFA Calculation method aross locations Calculation method across reporting preiod 5 – new indicator to check this refresh Number of measles vaccine doses available in the district warehouse Ratio of nurses to school children Percentage of schools that participate in the nationa vaccination program Number of nurses trained in the administration of vaccines and informed consent procedures Sum Max

Avg

المؤشرات لهذه الوثيقة/الاتفاقية طريقة الحساب عبر المواقع طريقة الحساب عبر فترة التقارير 5 - مؤشر جديد تحديث للتحقق من هذا عدد جر عات لقاح الحصبة المتاحة في مستودع المقاطعة نسبة الممرضات لأطفال المدارس نسبة المدارس التي تشارك في برنامج التحصين الوطنى عدد الممرضات المدربات على إدارة اللقاحات وإجراءات الموافقة المستنيرة المجموع الحد الأعلى المتو سط

Use the filters to search for specific Reports.

For further guidance on this section, please review the various videos on how to complete a report

Only reports where the reporting period has already started will be available.

| Use the filters to search for specific  | استخدم الفلتر للبحث عن تقارير محدّدة            |
|-----------------------------------------|-------------------------------------------------|
| Reports                                 | فقط التقارير التي بدأت فترة إرسال التقارير عنها |
| Only reports where the reporting period | ستكون متاحة                                     |
| has already started will be available   |                                                 |
| For further guidance on this section,   | للحصول على مزيدٍ من الإرشادات حول هذا           |
| please review the various videos on how | القسم، يُرجى مراجعة مقاطع الفيديو المختلفة حول  |
| to complete a report                    | كيفية إكمال تقرير معيّن                         |

Indicators

Click on the export icons to download a XLS or PDF of your indicators

Please note that only data from reports that are accepted by UNICEF will be calculated in the indicator progress.

List of Indicators

| Indicators                              | المؤشرات                                       |
|-----------------------------------------|------------------------------------------------|
| Click on the export icons to download a | انقر على أيقونات التصدير لتنزيل ملف XLS أو     |
| XLS or PDF of your indicators           | PDF لمؤشراتك                                   |
| Please note that only data from reports | يُرجى ملاحظة أنّ البيانات المستقاة من التقارير |
| that are accepted by UNICEF will be     | التي تقبلها اليونيسف ستُحسب فقط في التقدّم     |
| calculated in the indicator progress    | المحرز على المؤشرات                            |

| Indicator  | Calculation (across locations) | Calculation (across reporting periods) | Baseline | Target | Achieved      | Current progress |
|------------|--------------------------------|----------------------------------------|----------|--------|---------------|------------------|
| Indicator  |                                |                                        |          |        |               | المؤشر           |
| Calculatio | on (across locat               | ions)                                  |          |        | لواقع)        | الحساب (عبر الم  |
| Calculatio | on (across repo                | rting periods                          | )        |        | رات التقارير) | الحساب (عبر فتر  |
| Baseline   |                                |                                        |          |        |               | خط الأساس        |
| Target     |                                |                                        |          |        |               | الهدف            |
| Achieved   |                                |                                        |          |        |               | تم تحقيقه        |
| Current p  | orogress                       |                                        |          |        |               | التقدم الحالي    |

# ID Management will only be visible to the Authorized Officers and IP Admins.

| ID Management will only be visible to the | للموظفين | فقط | مرئية     | الهوية  | إدارة  | ستكون    |
|-------------------------------------------|----------|-----|-----------|---------|--------|----------|
| Authorized Officers and IP Admins         |          |     | يك المنفذ | في الشر | ن ومشر | المفوضير |

Please review the ID Management guides for more detail on how to manage users in your organization.

| Please review the ID Management guides | يُرجى مراجعة الإرشادات حول إ <u>دارة الهوية</u> لمزيدٍ |
|----------------------------------------|--------------------------------------------------------|
| for more detail on how to manage users | من التفاصيل حول كيفية إدارة المستخدمين في              |
| in your organization                   | منظمتك                                                 |
|                                        |                                                        |

| Users                   |                               |     |                     | + NEW                      |
|-------------------------|-------------------------------|-----|---------------------|----------------------------|
| Search<br>Name or Email | Workspace<br>Select workspace | ~ _ | Rose<br>Select role | [.v.]                      |
| ×Active × Invited × v   | -,                            |     |                     | CLEAR                      |
| Users                   |                               |     |                     | المستخدمون                 |
| New                     |                               |     |                     | جديد                       |
| Search                  |                               |     |                     | بحث                        |
| Name or email           |                               |     |                     | الاسم أو البريد الإلكتروني |
| Workplace               |                               |     |                     | مكان العمل                 |
| Select workplace        |                               |     |                     | اختر مكان العمل            |
| Role                    |                               |     |                     | الوظيفة                    |
| Select role             |                               |     |                     | اختر الوظيفة               |
| Status                  |                               |     |                     | الحاله                     |
| Active invited          |                               |     |                     | نشط مدعو<br>               |
| Clear                   |                               |     |                     | حدف                        |

| Your nam   | e (optional)                |
|------------|-----------------------------|
|            |                             |
| Email add  | Iress                       |
|            |                             |
| How can    | we help you?                |
|            |                             |
|            |                             |
| Attachment |                             |
| Attachme   | Add up to 5 files           |
| Attachme   | ents<br>Ø Add up to 5 files |

Leave us a message Your name (optional) Email address How can we help Attachments Add up to 5 files Cancel send اترك لنا رسالة الاسم (إختياري) بريد الكتروني كيف يمكن أن نساعد؟ مرفقات إلغاء إلغاء إرسال